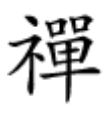

# 10 0 8 07 0000000 00 00 **Recycle bin** 00000

| ی کنیم<br>د | ِباله را پاک یا مخف<br>ترسی نداشته باشن | ، در ویندوز سطل ز<br>نا دیگران بهآن دس | چگونه<br>ز          |
|-------------|-----------------------------------------|----------------------------------------|---------------------|
|             |                                         |                                        |                     |
|             | 💐 Desktop Icon Setting                  | js                                     | $\times$            |
|             | Desktop Icons                           |                                        |                     |
| Recycle Bin | Desktop icons                           | Control Pane                           |                     |
|             | This PC Low<br>Hedd                     | vell Network Re<br>fings               | cycle Bin<br>(full) |

 00
 000
 000
 000
 000
 000
 000
 000
 000
 000
 000
 000
 000
 000
 000
 000
 000
 000
 000
 000
 000
 000
 000
 000
 000
 000
 000
 000
 000
 000
 000
 000
 000
 000
 000
 000
 000
 000
 000
 000
 000
 000
 000
 000
 000
 000
 000
 000
 000
 000
 000
 000
 000
 000
 000
 000
 000
 000
 000
 000
 000
 000
 000
 000
 000
 000
 000
 000
 000
 000
 000
 000
 000
 000
 000
 000
 000
 000
 000
 000
 000
 000
 000
 000
 000
 000
 000
 000
 000
 000
 000
 000
 000
 000
 000
 000
 000
 000
 000
 000
 000
 000
 000
 000
 000
 000
 00

## 

<u>ם</u>ם כמם במכום במכום כם במכום בי במכובים במכובים במכובי. כם במכום במכובים בי בכם במכום בי במכום בי במכום במכובים במכובים בי במכובים במכובים בי במכובים כום במכובים.

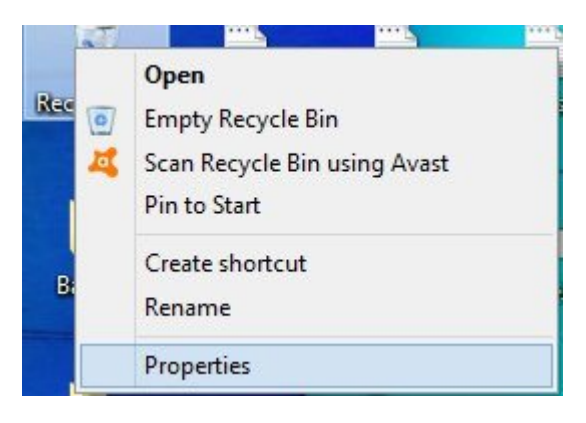

#### 

"Don't move files to recycle bin. Remove files immediately when deleted"

| Local Disk (C:)                                         | 260 GB                  | ailable      |          |
|---------------------------------------------------------|-------------------------|--------------|----------|
| Local Disk (D:)                                         | 205 GB                  |              |          |
| Settings for selected<br>O Custom size:<br>Maximum size | location<br>(MB):       | 5030         | 1        |
| Don't move files to<br>immediately when                 | o the Recyc<br>deleted. | le Bin. Remo | ve files |
| Display delete con                                      | nfirmation d            | ialog        |          |

#### 

| Desktop icons<br>Computer<br>User's Files<br>Network |               | Recycle              | e Bin<br>Panel |                |
|------------------------------------------------------|---------------|----------------------|----------------|----------------|
| Computer                                             | iSunshare     | Network              | Recycl<br>(ful | e Bin<br>I)    |
| (empty)                                              | o change desk | Change<br>stop icons | lcon           | Restore Defaul |

### 

| Recycle Bin properties a                                                                 | ll items selected items                           |  |
|------------------------------------------------------------------------------------------|---------------------------------------------------|--|
|                                                                                          | Recycle Bin                                       |  |
| <ul> <li>Quick access</li> <li>OneDrive</li> <li>This PC</li> <li>Backup (F:)</li> </ul> | New Text Document.txt<br>Text Document<br>0 bytes |  |
| 💣 Network<br>•�� Homegroup                                                               |                                                   |  |

https://www.shabakeh-mag.com/workshop/12506/%DA%86%DA%AF%D9%88%D9%86%D9%87: -recycle-bin-%D8%B1%D8%A7-%D8%AF%D8%B1-

<u>%D9%88%DB%8C%D9%86%D8%AF%D9%88%D8%B2%D9%87%D8%A7%D8%8C-7%D8%8C-8-</u> <u>%D9%88-10-%D9%BE%D8%A7%DA%A9-%DB%8C%D8%A7-%D9%85%D8%AE%D9%81%DB%8C-</u> <u>%DA%A9%D9%86%D8%8C%D9%85</u>